# Konfigurieren des erweiterten Secure Sockets Layer Virtual Private Network (SSL VPN) auf RV320- und RV325-VPN-Routern

## Ziel

Mit einem SSL VPN (Secure Sockets Layer Virtual Private Network) können Sie ein VPN konfigurieren. Sie müssen jedoch keinen VPN-Client auf dem Gerät des Clients installieren. Mit erweitertem SSL VPN können Sie den IP-Adressbereich konfigurieren, der auf den SSL VPN-Service zugreifen kann. Sie können auch die Portnummer für SSL VPN und die angezeigten Banner konfigurieren.

**Hinweis:** Um erweiterte Einstellungen von SSL VPN zu konfigurieren, müssen Sie zunächst SSL VPN aktivieren. Weitere Informationen zur Aktivierung von SSL VPN finden Sie im Artikel <u>Basic Firewall Configuration on RV320 and RV325 VPN Router Series.</u>

In diesem Dokument wird erläutert, wie Sie ein erweitertes SSL VPN auf der RV32x VPN Router-Serie konfigurieren.

#### Anwendbare Geräte

·RV320 Dual-WAN VPN-Router · RV325 Gigabit Dual-WAN VPN-Router

#### Softwareversion

·v1.1.0.09

### **Erweiterte SSL VPN-Konfiguration**

Schritt 1: Melden Sie sich beim Webkonfigurationsprogramm an, und wählen Sie SSL VPN > Advanced Settings (SSL VPN > Erweiterte Einstellungen). Die Seite *Erweiterte Einstellungen* wird geöffnet:

| Advanced Setting                    |                       |  |  |
|-------------------------------------|-----------------------|--|--|
| Assign IP Range For Virtual Passage |                       |  |  |
| Client Address Range S              | Starts: 192.168.4.200 |  |  |
| Client Address Range E              | Inds: 192.168.4.210   |  |  |
| Change SSL VPN Service Port         |                       |  |  |
| Service Port:                       | 443 🗸                 |  |  |
| Banner                              |                       |  |  |
| Business Name:                      |                       |  |  |
| Resource Name:                      |                       |  |  |
|                                     |                       |  |  |
| Save Cancel                         |                       |  |  |

Schritt 2: Geben Sie die Start-IP-Adresse für den Clientbereich ein, der auf das SSL VPN im Feld *Client Address Range Starts (Client-Adressbereich beginnt)* zugreifen kann.

Schritt 3: Geben Sie die End-IP-Adresse für den Clientbereich ein, der auf das SSL VPN im Feld *Client Address Range Ends* (*Client-Adressbereich endet*) zugreifen kann.

Hinweis: Dieser Bereich muss sich im gleichen Subnetz wie das Gerät befinden.

| lient Address Range Starts:                                                              | 102 168 4 201 |
|------------------------------------------------------------------------------------------|---------------|
| Silent Address Range Starts.                                                             | 132.100.4.201 |
| Client Address Range Ends:                                                               | 192.168.4.219 |
| Change CEL VON Caprice De                                                                | -+            |
| Change SSL VPN Service Po                                                                | rt            |
| Change SSL VPN Service Po<br>Service Port:                                               | rt<br>443 🗸   |
| Change SSL VPN Service Po<br>Service Port:                                               | rt<br>443 🗸   |
| Change SSL VPN Service Po<br>Service Port:<br>Banner                                     | rt<br>443 💌   |
| Change SSL VPN Service Po<br>Service Port:<br><b>Banner</b><br>Business Name:            | rt<br>443 💌   |
| Change SSL VPN Service Po<br>Service Port:<br>Banner<br>Business Name:<br>Resource Name: | rt 443 💌      |

Schritt 4: Wählen Sie die entsprechende Portnummer aus der Dropdown-Liste *Service Port* aus, über die das SSL VPN funktioniert.

| Advanced Setting               |                |  |  |
|--------------------------------|----------------|--|--|
| Assign IP Range For Virtual Pa | assage         |  |  |
| Client Address Range Starts:   | 192.168.4.201  |  |  |
| Client Address Range Ends:     | 192.168.4.219  |  |  |
| Change SSL VPN Service Port    |                |  |  |
| Service Port:                  | 443 ¥          |  |  |
| Banner                         | 10443<br>20443 |  |  |
| Business Name:                 |                |  |  |
| Resource Name:                 |                |  |  |
|                                |                |  |  |
| Save Cancel                    |                |  |  |

Schritt 5: Geben Sie den Namen des Unternehmens in das Feld *Firmenname* ein, das Sie als Banner anzeigen möchten.

Schritt 6: Geben Sie im Feld *Ressourcenname* den Namen ein, den Sie als Banner für die Ressourcen anzeigen möchten. Ressourcen sind die standardmäßigen Microsoft-Terminaldienste wie Word, Excel, PowerPoint, Access, Outlook, Explorer, FrontPage oder ERP, die der Client selbst dann verwenden kann, wenn sie nicht mit dem Client-Gerät verbunden sind.

Hinweis: Weitere Informationen zum Konfigurieren von Ressourcen finden Sie unter *Ressourcenmanagement auf den VPN-Routern der Serien RV320 und RV325*.

| Advanced Setting |                                                              |               |  |
|------------------|--------------------------------------------------------------|---------------|--|
|                  | Assign IP Range For Virtual Passage                          |               |  |
|                  | Client Address Range Starts:                                 | 192.168.4.201 |  |
|                  | Client Address Range Ends:                                   | 192.168.4.219 |  |
|                  | Change SSL VPN Service Port<br>Service Port: 443 V<br>Banner |               |  |
|                  | Business Name:                                               | BUSINESS_1    |  |
|                  | Resource Name:                                               | RESOURCE_1    |  |
|                  | Save Cancel                                                  |               |  |